## HP-SPO 运动相机 连接 APP 教程

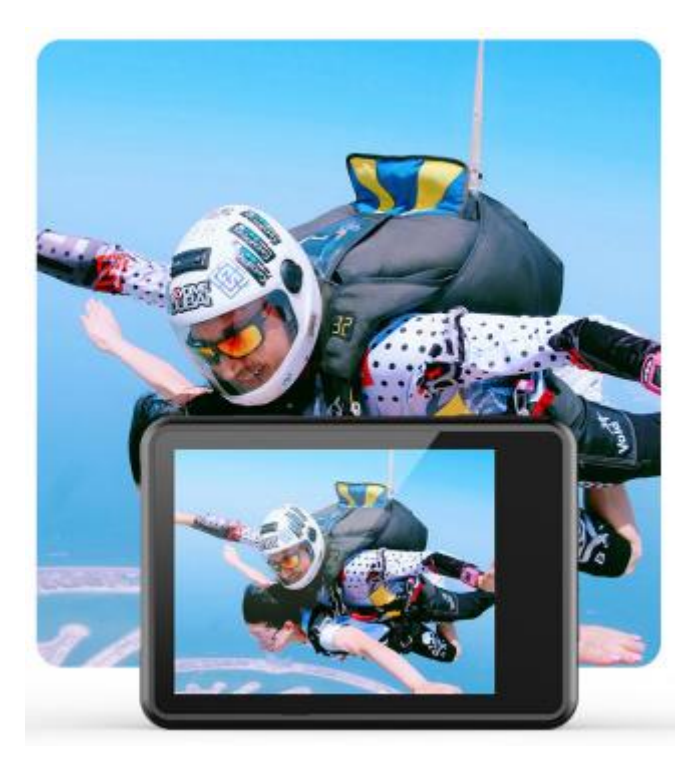

HP-SPO 为一款外贸型高性价比运动相机,所以说明书为英文,很多购买相机的小伙伴 对于如何正确安装 APP 非常疑惑,这里面我给大家简单做一个图文介绍,5 分钟即可搞定 WIFI 连接。

1: 首先第一步是要下载 APP, 在下载 APP 前我们会遇到问题, 因为 APP 本身不是应用 商店里的, 所以系统会对 APP 有一个保护机制, 我们只要关闭这个机制即可, 等装完 APP 再开启。【设置】-【系统和更新】-【纯净模式】-【增强保护】关闭

| 纯净模式持续(                                       | 保护中                                       |
|-----------------------------------------------|-------------------------------------------|
| 为提供更安全的服务以保护您<br>下,仅支持安装经过华为应用<br>禁止运行病毒和风险应用 | 8的权益,增强防护<br>市场检测的应用,并<br>。 <b>了解纯净模式</b> |
| 增强防护 ①                                        |                                           |

2: 找到 APP 下载地址,如图所示,扫描二维码根据提示下载并安装 APP,用默认浏览器安装即可。

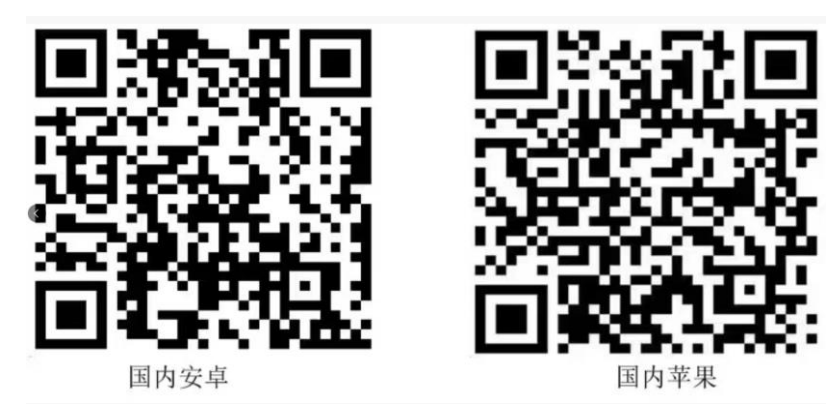

3: 安装成功后如图所示。

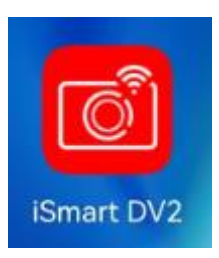

4: 打开运动相机, 按左测"上"按钮 2-3 秒, 开启 WIFI 显示, 我们可以看到 WIFI 的用户名和 密码, 打开手机进入 WLAN 找到运动相机的 WIFI 名称, 输入密码, 点击连接, 连接成功后 运动相机会出现连接成功的字样。

| $\leftarrow$ wlan              | ? |
|--------------------------------|---|
| WLAN                           |   |
| 更多 WLAN 设置                     | > |
| 已连接 WLAN                       |   |
| <b>ismart DV_4C15A8</b><br>已连接 |   |

5: 打开 APP, 即可找到连接的运动相机, 连接 WIFI 成功。

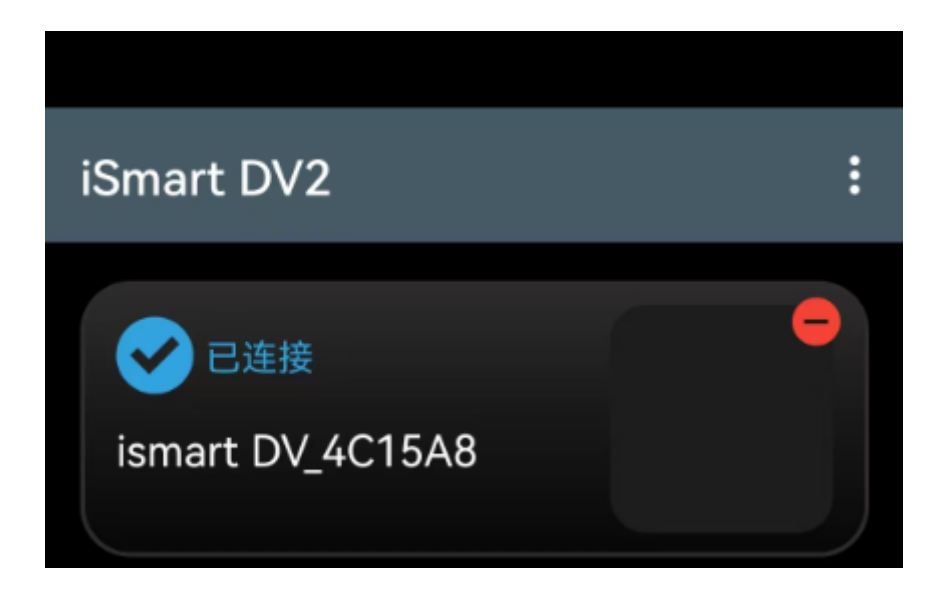